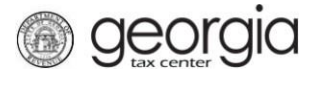

The following documentation provides information on how to file a ST-3 Multi County return via the Georgia Tax Center. This document is for periods before April 2018.

## How to File a Multi County Return

 Go to the GTC website (<u>https://gtc.dor.ga.gov</u>), and log into your account. Click the Sales & Use Tax hyperlink.

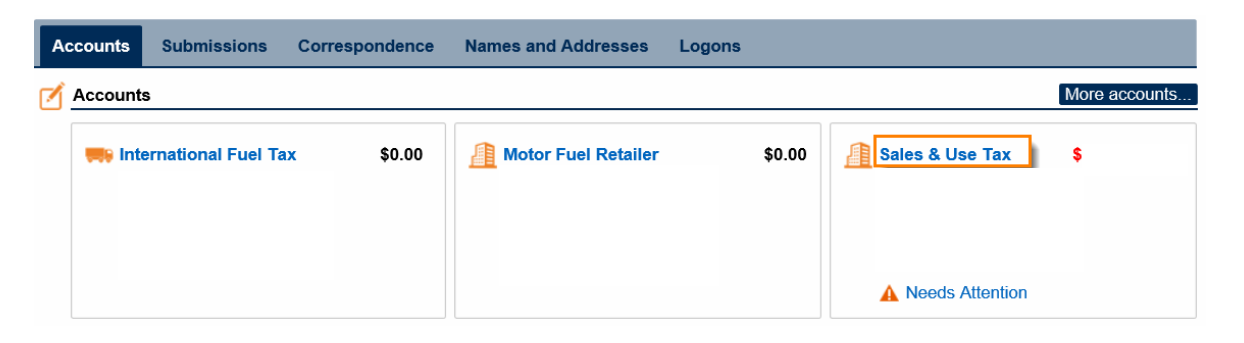

2. Click on the File Return hyperlink for the period you want to file.

| Recent Periods |                | Submissions | Correspondence | Names and Address | sses Logons  |
|----------------|----------------|-------------|----------------|-------------------|--------------|
| Ē              | Recent Periods |             |                |                   | More         |
|                | 28-Feb-2018    | \$          | Multip         | ole Returns 🛛 🛕 M | Make Payment |
|                | 31-Jan-2018    | \$          | Filed          | - Late 🔒 M        | Make Payment |
|                | 31-Dec-2017    | \$          | Filed          | - Late 🔒 🔒        | Make Payment |
|                | 30-Nov-2017    |             | \$0.00         | 🔺 Fi              | File Return  |
|                | 31-Oct-2017    |             | \$0.00         | 🛕 Fi              | File Return  |
|                | 30-Sep-2017    |             | \$0.00         | 🛕 Fi              | File Return  |

3. Complete the **Determine Form** section and select any boxes that apply to your company. Click **Next**.

| etermine Form                                                                                            |             |
|----------------------------------------------------------------------------------------------------|-------------|
| Determine Form                                                                                           |             |
| For the period beginning 11/1/2017 and ending 11/30/2017:                                                |             |
| Did you have Sales Tax activity during this filing period No Yes                                         |             |
| Did you have Use Tax activity this filing period? No Yes                                                 |             |
| Do you have an XML or Excel return you would like to import?           No         Yes           Required |             |
| ave and Exit Cancel                                                                                      | <pre></pre> |

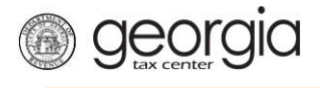

4. Complete the ST-3 Long Form. Click **Next**.

| Enter Sales Information | 🕜 Help                                                                                                    |
|-------------------------|----------------------------------------------------------------------------------------------------|
| 1. Total State Sales    | <ol> <li>This field is the total amount of sales you<br/>made during this filing period. You will need<br/>to include all sales made from 11/1/2017 to<br/>11/30/2017</li> </ol> |
| 2. Exempt Sales         | 1100.2011.                                                                                                    |
| 0.00                    | 8. Total Sales/Use tax collected for this<br>reporting period according to your                                                                                                  |
| 3. Taxable Sales        | accounting records.                                                                                                    |
| 0.00                    |                                                                                                    |
| 8. Total Tax Collected: |                                                                                                    |
| 0.00                    |                                                                                                    |
|                         |                                                                                                    |
| Bad Debt Write-Off      |                                                                                                    |
| 0.00                    |                                                                                                    |
| Bad Debt Recovered      |                                                                                                    |
| 0.00                    |                                                                                                    |
|                         |                                                                                                    |

5. Fill in the Calculate Total Sales Tax form. Click Next.

| Return Summary                                                                                                    |                                                                                   |                                                                     |                            |                           |                   |
|----------------------------------------------------------------------------------------------------|-----------------------------------------------------------------------------------|---------------------------------------------------------------------|----------------------------|---------------------------|-------------------|
| 1. Total State Sales:                                                                                                    | \$                                                                                | 8. Total 1                                                          | Fax Collected:             | \$                        |                   |
| 2. Total Exempt Sales:                                                                                                    | \$0.00                                                                            | D                                                                   |                            |                           |                   |
| <ol><li>Taxable State Sales:</li></ol>                                                                                                    | \$                                                                                |                                                                     |                            |                           |                   |
| Taxable Sales                                                                                                    |                                                                                   |                                                                     |                            |                           |                   |
|                                                                                                    |                                                                                   |                                                                     | Tax                        | Rate:                     | Tax D             |
| State Sales:                                                                                                    |                                                                                   |                                                                     | * 0                        | 040                       | -<br>\$           |
|                                                                                                    |                                                                                   |                                                                     |                            |                           |                   |
| Atlanta Sales:                                                                                                    |                                                                                   | (                                                                   | .00 * 0                    | 015                       | \$0.              |
| Atlanta Sales:                                                                                                    | ble                                                                               | (                                                                   | 0.00 * 0                   | 015                       | \$0.              |
| Atlanta Sales:<br>Sales Tax Distribution Tal<br>Jurisdiction - Select the juris<br>Taxable Sales - Enter the ta<br>Taxable Sales must be en                                                                                                    | ble<br>adjustion from the drop<br>xable sales for the s<br>tered into the table b | odown box<br>elected jurisdiction<br>pelow                          | 0.00 * O                   | 015                       | \$0.              |
| Atlanta Sales:<br>Sales Tax Distribution Tal<br>Jurisdiction - Select the juris<br>Taxable Sales - Enter the ta<br>Taxable Sales must be en<br>Jurisdiction                                                                                                    | ble<br>adjustion from the drop<br>xable sales for the s<br>tered into the table b | odown box<br>ielected jurisdiction<br>pelow<br>Taxable Sales        | 0.00 * 0                   | 015                       | \$0.<br>Sales Tax |
| Atlanta Sales:<br><u>Sales Tax Distribution Tal</u><br>Jurisdiction - Select the juris<br>Taxable Sales - Enter the ta<br><b>Taxable Sales must be en</b><br>Jurisdiction<br><b>Quitable Sales and the energy</b><br>Jurisdiction                                                                                                    | ble<br>adjustion from the drop<br>xable sales for the s<br>tered into the table b | odown box<br>elected jurisdiction<br>pelow<br>Taxable Sales<br>0.00 | Local Rate<br>0.0300 (MEH) | 015<br>Tax Rate<br>0.0300 | \$0.              |
| Atlanta Sales:<br>Sales Tax Distribution Tal<br>Jurisdiction - Select the juris<br>Taxable Sales - Enter the ta<br>Taxable Sales must be en<br>Jurisdiction<br>Called Construction<br>Called Construction<br>Called Co                                                                                                    | ble<br>adjustion from the drop<br>xable sales for the s<br>tered into the table b | odown box<br>elected jurisdiction<br>pelow<br>Taxable Sales<br>0.00 | Local Rate<br>0.0300 (MEH) | 015<br>Tax Rate<br>0.0300 | \$0.              |
| Atlanta Sales:<br>Sales Tax Distribution Tal<br>Jurisdiction - Select the juris<br>Taxable Sales - Enter the ta<br>Taxable Sales must be en<br>Jurisdiction<br>Contection<br>Contection<br>Con | ble<br>adjustion from the drop<br>xable sales for the s<br>tered into the table b | odown box<br>elected jurisdiction<br>below<br>Taxable Sales<br>0.00 | Local Rate<br>0.0300 (MEH) | 015<br>Tax Rate<br>0.0300 | \$0.              |

6. If you have a TSPLOST Tax and have exemptions, check the box for exempt transactions. Click Next.

| 1                | fotal State Sales:          | \$:              | 5. Tot          | al Use Tax:      |           |    | \$0.00                                                                                                    |
|------------------|-----------------------------|------------------|-----------------|------------------|-----------|----|----------------------------------------------------------------------------------------------------|
| 2                | Total Exempt Sales:         | \$0.00           | 8. Tot          | al Tax Collected | l:        | \$ |                                                                                                    |
| 3                | axable State Sales:         | \$               |                 |                  |           |    |                                                                                                    |
| 4. 7             | fotal Sales Tax:            | \$               |                 |                  |           |    |                                                                                                    |
| тs               | PLOST Distribution Table    | ,                |                 |                  |           | 0  | Help                                                                                                    |
| Sa               | es Tax for counties subject | to TSPLOST Tax h | ave been includ | ded below.       |           |    | Per §48-8-241, the following sales are<br>exempt:                                                                                                    |
| ~                | I have TSPLOST-exempt       | transactions     | Lice Tay        | Tay Pate         | Sales Tay |    | <ol> <li>The sale or use of any type of fuel user<br/>for off-road heavy-duty equipment, off-road<br/>farm or agricultural equipment, or<br/>locomotives;</li> </ol> |
|                  |                             |                  | 0.00            |                  | Jales Tax |    | (2) The sale or use of jet fuel to or by a                                                                                                    |
|                  | x 060A - Fulton (Atlanta)   |                  | 0.00            | 0.0040           |           |    | qualifying airline at a qualifying airport;                                                                                                    |
| P                | 🙀 999 - Atlanta             |                  | 0.00            | 0.0040           |           |    | (3) The sale or use of fuel that is used for                                                                                                    |
|                  |                             |                  |                 |                  |           |    | propulsion of motor vehicles on the public<br>highways. For purposes of this paragraph,                                                                              |
|                  |                             |                  |                 |                  |           |    | motor vehicle means a self-propelled vehicle                                                                                                    |
|                  | 2 Rows                      |                  |                 |                  |           |    |                                                                                                    |
| То               | 2 Rows                      |                  |                 |                  |           |    | licensed for operation upon the public highways;                                                                                                    |
| To               | 2 Rows                      |                  | ¢               |                  |           |    | <ul> <li>(4) The sale or use of energy used in the</li> </ul>                                                                                                    |
| <b>To</b><br>Tot | 2 Rows<br>tal               |                  | \$              |                  |           |    | <ul> <li>(4) The sale or use of energy used in the manufacturing or processing of tangible goods primarily for resale; or</li> </ul>                                 |

7. Review the return. Click Submit.

## **Review Return**

| 1. Total State Sales:       | \$     | 8. Total Tax Collected:          | \$     |  |
|-----------------------------|--------|----------------------------------|--------|--|
| 2. Total Exempt Sales:      | \$0.00 | 9. Total Sales/Use Tax:          | \$     |  |
| 3. Taxable State Sales:     | \$     | 10. Excess Tax:                  | \$0.00 |  |
| 4. Total Sales Tax:         | \$     | 11. Total Vendor's Compensation: | \$0.00 |  |
| 5. Total Use Tax:           | \$0.00 | 12. Previous Prepaid Amount:     | \$     |  |
| 6. Total TSPLOST Sum:       | \$     | 13. Current Prepaid Amount:      | \$     |  |
| 7. Prepaid Local Sales/Use: | \$0.00 |                                  |        |  |
| Total                       |        |                                  |        |  |
| 14. Total Amount Due        |        | \$                               |        |  |
| 15. Date Due                |        | 20-Dec-2017                      |        |  |

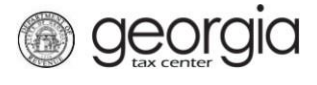

8. Confirm that you want to submit the return by clicking **Yes**.

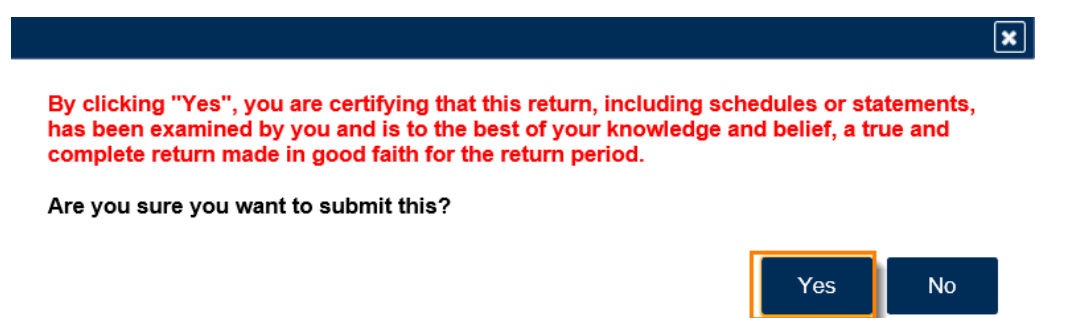

9. Write down or print your confirmation number. Click **OK** to close the form.

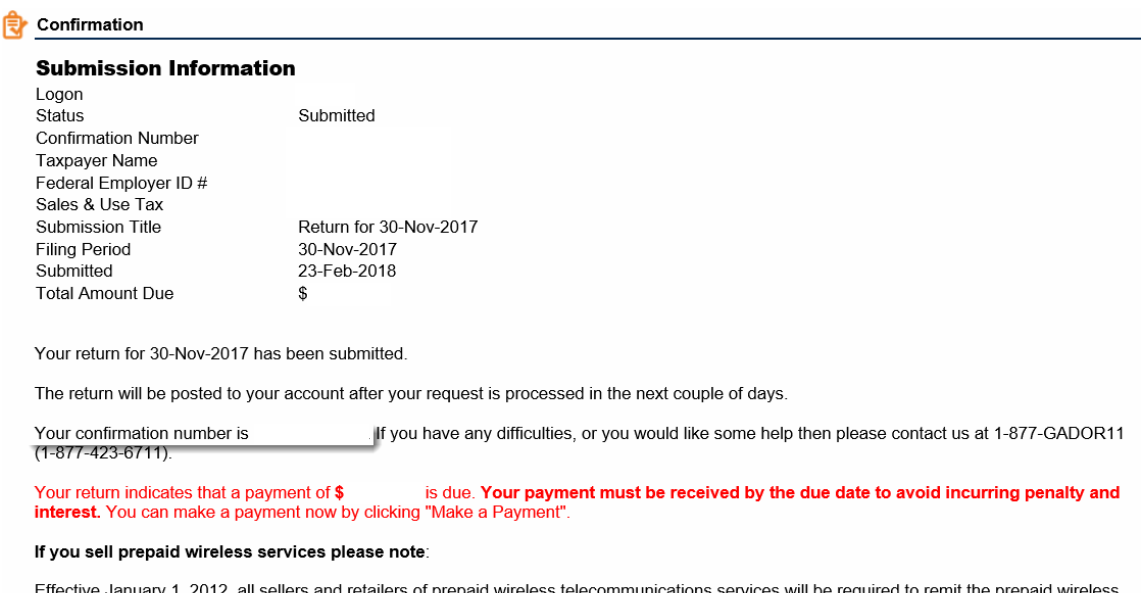

Effective January 1, 2012, all sellers and retailers of prepaid wireless telecommunications services will be required to remit the prepaid wireless 9-1-1 service charge to the Georgia Department of Revenue per Title 46, Section 46-5-121 of the Official Code of Georgia Annotated.

To facilitate the remittance of the new charge, the Prepaid Wireless 9-1-1 Charge account type has been created. You can register for the new account type by clicking on the "Register a New Tax Account" link from your GTC home page.

For more information, please visit http://dor.ga.gov/

| Printable View |  |
|----------------|--|
|                |  |
| ОК             |  |